## TIME ATTESTATION IN WFM

At the end of each shift, you will need to attest to your own timesheet to verify all time punches and errors codes, if any, are accurate.

## ETM TIME APPROVAL

At the end of each shift, you will need to attest to your own timesheet to verify all time punches and errors codes, if any, are accurate.

- 1. Open WFM ETM (TimeClock icon on desktop)
- 2. Click Time Approval on Home Screen under Clock Status
  - a. You can see the Work Date and Worked Hours for that day
- For each day listed, you will need to update the status to Approve or Reject. Click the down arrow next to each day and select the appropriate status
- 3. Click Submit
  - a. If you Reject a timesheet, you must send a Workmail message to your supervisor explaining what on the timesheet you disagreed with

| Clock Status OFF        |
|-------------------------|
| Clock On Clock Off      |
| Change Job              |
| Change Time Code        |
| Change Department       |
| View Clock Transactions |
| Time Approval           |

| Work Date  | Worked Hours | Status    |
|------------|--------------|-----------|
| 07/04/2019 | 00:00        | APPROVE V |
|            |              |           |
| Submit     | Cancel       |           |

## MOBILITY TIME APPROVAL

- 1. Open WFM Mobility (via ESS)
- 2. Click arrow under Clock section on Home Page
- 4. Click Time Attestation
  - a. You will be brought to each day individually. You can review the clocks, work details, premiums and time code summary.
- 5. At the bottom, you will need to select Approve or Reject
  - a. If you Reject a timesheet, you must send a Workmail message to your supervisor explaining what on the timesheet you disagreed with

| 3:28 ৵                                                                                                    |                                                                                                    | •11                                   | <del>?</del> [                                                                  | 3:28 🕫                                                                                                    |                                                                                                    |                                                                                                    | 111 <del>(</del> <b>)</b>                                                                                                    | <b>•</b>                                                                                                    | 3:28 ⋪                                                                                                    |                                                                                                    |                                                                                                    |                                                                                                    |                 |
|----------------------------------------------------------------------------------------------------|----------------------------------------------------------------------------------------------------|---------------------------------------|---------------------------------------------------------------------------------|----------------------------------------------------------------------------------------------------|----------------------------------------------------------------------------------------------------|----------------------------------------------------------------------------------------------------|----------------------------------------------------------------------------------------------------|----------------------------------------------------------------------------------------------------|----------------------------------------------------------------------------------------------------|----------------------------------------------------------------------------------------------------|----------------------------------------------------------------------------------------------------|----------------------------------------------------------------------------------------------------|-----------------|
| 🔒 rmcente                                                                                                    | erdv-wfm01.cloud.i                                                                                                    | infor.com                             | Ċ                                                                               | â m                                                                                                    | ncenterdv                                                                                                    | -wfm01.clou                                                                                                    | ud.infor.com                                                                                                    | C                                                                                                    | 🔒 ri                                                                                                    | mcentero                                                                                                    | dv-wfm01.cl                                                                                                    | oud.infor.c                                                                                                    | om              |
| Infor Workforce                                                                                                    |                                                                                                    |                                       | 3:28p                                                                           | ≡ Infor Wo                                                                                                    | orkforce                                                                                                    |                                                                                                    |                                                                                                    | 3:28p                                                                                                    | Infor W                                                                                                    | orkforce                                                                                                    |                                                                                                    |                                                                                                    | 3               |
| - Clock Status (                                                                                                    | OFF )                                                                                                    |                                       |                                                                                 | Clock Sta                                                                                                    | itus                                                                                                    |                                                                                                    | OFF                                                                                                    |                                                                                                    | Action re                                                                                                    | quired for                                                                                                    | r time attesta                                                                                                    | ition                                                                                                    | Skip            |
| Clock On                                                                                                    | c                                                                                                    | Clock Off                             |                                                                                 | Cloc                                                                                                    | k On                                                                                                    | Clo                                                                                                    | ock Off                                                                                                    |                                                                                                    | July 28, 20                                                                                                    | 019                                                                                                    |                                                                                                    |                                                                                                    |                 |
|                                                                                                    |                                                                                                    |                                       |                                                                                 |                                                                                                    |                                                                                                    |                                                                                                    |                                                                                                    | >                                                                                                    | Authorized                                                                                                    | by BONNIE                                                                                                    | -BOWERS on 08                                                                                                    | 3/05/2019 00:56                                                                                                    |                 |
|                                                                                                    | Change Job                                                                                                    |                                       |                                                                                 |                                                                                                    |                                                                                                    |                                                                                                    |                                                                                                    |                                                                                                    | Clocks                                                                                                    |                                                                                                    |                                                                                                    |                                                                                                    | ~               |
| c                                                                                                    | Change Department                                                                                                    |                                       |                                                                                 |                                                                                                    |                                                                                                    |                                                                                                    |                                                                                                    |                                                                                                    | Time:                                                                                                    |                                                                                                    | 4:55a                                                                                                    |                                                                                                    |                 |
|                                                                                                    |                                                                                                    |                                       |                                                                                 | My Mess                                                                                                    | ages                                                                                                    |                                                                                                    |                                                                                                    |                                                                                                    | Type:<br>Data:                                                                                                    |                                                                                                    | ON                                                                                                    |                                                                                                    |                 |
|                                                                                                    | Change Time Code                                                                                                    |                                       |                                                                                 | to new mess                                                                                                    | ages                                                                                                    |                                                                                                    |                                                                                                    |                                                                                                    | Map:                                                                                                    |                                                                                                    |                                                                                                    |                                                                                                    |                 |
| Vi                                                                                                    | view Clock Transaction                                                                                                    |                                       |                                                                                 |                                                                                                    |                                                                                                    |                                                                                                    |                                                                                                    | >                                                                                                    | Time:                                                                                                    |                                                                                                    | 12:00p                                                                                                    |                                                                                                    |                 |
|                                                                                                    |                                                                                                    |                                       |                                                                                 |                                                                                                    |                                                                                                    |                                                                                                    |                                                                                                    |                                                                                                    | Type:<br>Data:                                                                                                    |                                                                                                    | TIMECOD                                                                                                    | Ε                                                                                                    |                 |
|                                                                                                    | Time Attestation                                                                                                    |                                       |                                                                                 |                                                                                                    |                                                                                                    |                                                                                                    |                                                                                                    |                                                                                                    | Map:                                                                                                    |                                                                                                    |                                                                                                    |                                                                                                    |                 |
|                                                                                                    |                                                                                                    |                                       |                                                                                 | My Cohor                                                                                                    | 4.10                                                                                                    |                                                                                                    | ánà                                                                                                    |                                                                                                    | Time:                                                                                                    |                                                                                                    | 12:28p                                                                                                    |                                                                                                    |                 |
|                                                                                                    |                                                                                                    |                                       |                                                                                 | 27 IVIY Scried                                                                                                    | Not sche                                                                                                    | eduled                                                                                                    |                                                                                                    |                                                                                                    | Type:<br>Data:                                                                                                    |                                                                                                    | TIMECOD                                                                                                    | Ε                                                                                                    |                 |
|                                                                                                    |                                                                                                    |                                       |                                                                                 | TUE                                                                                                    |                                                                                                    |                                                                                                    |                                                                                                    |                                                                                                    | Map:                                                                                                    |                                                                                                    |                                                                                                    |                                                                                                    |                 |
|                                                                                                    |                                                                                                    |                                       |                                                                                 |                                                                                                    |                                                                                                    |                                                                                                    |                                                                                                    | >                                                                                                    | Time:                                                                                                    |                                                                                                    | 5:26p                                                                                                    |                                                                                                    |                 |
|                                                                                                    |                                                                                                    |                                       |                                                                                 |                                                                                                    |                                                                                                    |                                                                                                    |                                                                                                    |                                                                                                    | Type:                                                                                                    |                                                                                                    | OFF                                                                                                    |                                                                                                    |                 |
|                                                                                                    |                                                                                                    |                                       |                                                                                 |                                                                                                    |                                                                                                    |                                                                                                    |                                                                                                    |                                                                                                    | 1 Jackson (                                                                                                    |                                                                                                    |                                                                                                    |                                                                                                    |                 |
| :28 1                                                                                                    | Ê (                                                                                                    | ∭≎                                    |                                                                                 | 3:28 1                                                                                                    | >                                                                                                    | Û                                                                                                    |                                                                                                    | 3::                                                                                                    | Map:                                                                                                    | >                                                                                                    | Û                                                                                                    |                                                                                                    | _<br>_          |
| 3:28 ≁<br>● rmcenter                                                                                                    | rdv-wfm01.cloud.inf                                                                                                    | ¶<br>∎∎ ¢<br>for.com                  | -<br>-<br>-                                                                     | <<br>3:28 √<br>● rmce                                                                                                    | nterdv-wfr                                                                                                    | n01.cloud.in                                                                                                    | for.com ℃                                                                                                    | 3::                                                                                                    | Anta:<br>Map:<br>29 1<br>Armcent                                                                                                    | :erdv-wfn                                                                                                    | n01.cloud.inf                                                                                                    | for.com                                                                                                    |                 |
| 3:28 7<br>Trncenter                                                                                                    | du - wfm01.cloud.inf                                                                                                    | for.com                               | )<br>()<br>()<br>()<br>()<br>()<br>()<br>()<br>()<br>()<br>()<br>()<br>()<br>() | <<br>3:28 4<br>a rmce<br>Infor Worklo<br>Start Time:                                                                                                    | nterdv-wfr                                                                                                    | n01.cloud.in                                                                                                    |                                                                                                    | 3::                                                                                                    | Data:<br>Map:<br>29 √<br>a rmcent<br>Infor Workforce<br>ate S:                                                                                                    | e<br>sou                                                                                                    | n01.cloud.int                                                                                                    | for.com                                                                                                    | _,<br>;29p      |
| 3:28 -7<br>rmcentere<br>Infor Workforce<br>/ork Details                                                                                                    | rdv-wfm01.cloud.inf                                                                                                    | nıl ≎<br>for.com                      | 3:28p                                                                           | 3:28 1<br>armce<br>Infor Workfo<br>Start Time:<br>End Time:                                                                                                    | nterdv-wfr<br>rce<br>3:0<br>5:2                                                                                                    | n01.cloud.in                                                                                                    | for.com                                                                                                    | 3::<br>                                                                                                    | 29 1<br>infor Workforc<br>ate S:<br>me Code:                                                                                                    | e<br>S0.5                                                                                                    | n01.cloud.inf                                                                                                    | for.com                                                                                                    |                 |
| 3:28 7<br>Trncentero<br>Infor Workforce<br>Nork Details<br>Start Time:<br>Ford Time:                                                                                                    | time (<br>rdv-wfm01.cloud.inf                                                                                                    | Ω<br>for.com                          | 3:28p                                                                           | 3:28 17<br>Trace<br>Infor Workto<br>Start Time:<br>End Time:<br>Hours:<br>Time Code:                                                                                                    | nterdv-wfr<br>rce<br>3:0<br>5:2<br>2:2                                                                                                    | n01.cloud.in                                                                                                    | for.com                                                                                                    | 3::<br>8:<br>8:<br>10<br>8:<br>11<br>14                                                                                                    | Data:<br>Map:<br>29 →<br>Infor Workforc<br>ate S:<br>me Code:<br>our Type:<br>b:                                                                                                    | e<br>e<br>s0.1<br>0.5<br>0.5                                                                                                    | n01.cloud.inf                                                                                                    | for.com                                                                                                    | _,<br>€         |
| B:28 7<br>rmcentera<br>Infor Workforce<br>York Details<br>Start Time:<br>End Time:<br>Hours:                                                                                                    | t<br>rdv-wfm01.cloud.inf<br>4:55a<br>5:00a<br>0:05                                                                                                    | û<br>,                                | 3:28p                                                                           | 3:28 7<br>armce<br>Infor Workto<br>Start Time:<br>End Time:<br>Hours:<br>Time Code:<br>Hour Type:                                                                                                    | nterdv-wfr<br>rce<br>3:0<br>5:2<br>2:2<br>WF<br>RE                                                                                                    | n01.cloud.in<br><sup>0p</sup><br><sup>6p</sup><br>6<br>KK-SHIFT<br>G                                                                                                    |                                                                                                    | З::<br>В:<br>П<br>Ни<br>Ја                                                                                                    | Data:<br>Map:<br>29 √<br>A rmcent<br>Infor Workforc<br>ate \$:<br>me Code:<br>our Type:<br>bb:                                                                                                    | e<br>so.5,<br>UN<br>100                                                                                                    | n01.cloud.inf                                                                                                    | بار ج ∎<br>for.com                                                                                                    | _,<br>€         |
| 228 7<br>rmcentere<br>Infor Workforce<br>ork Details<br>Start Time:<br>End Time:<br>Hours:<br>Time: Code:<br>Ware The Start                                                                                                    | tion for the formation of the formation of the formation | n,,,,,,,,,,,,,,,,,,,,,,,,,,,,,,,,,,,, | 3:28p                                                                           | Siz8 7<br>infor Workto<br>Start Time:<br>End Time:<br>Hours:<br>Time Code:<br>Hour Type:<br>Job:                                                                                                    | nterdv-wfr<br>rce<br>3:0<br>5:2<br>2:2<br>WF<br>RE<br>100                                                                                                    | Dp<br>66<br>67<br>68<br>68<br>69<br>69<br>69<br>69<br>69<br>69<br>69<br>69<br>69<br>69<br>69<br>69<br>69                                                                                                    | for.com                                                                                                    | 3::<br>Ra<br>Ti<br>Ha<br>Jo                                                                                                    | Data:<br>Map:<br>29 √<br>a rmcent<br>Infor Workforc<br>ate \$:<br>me Code:<br>our Type:<br>bb:<br>de Summar                                                                                                    | e<br>so.0.5.<br>UN<br>100                                                                                                    | n01.cloud.inf                                                                                                    | اللہ کی اللہ میں میں میں میں میں میں میں میں میں میں                                                                                                    | _,<br>€         |
| Sizes ≠<br>Infor Workforce<br>York Details<br>Start Time:<br>End Time:<br>Hours:<br>Time Code:<br>Hour Type:<br>Job:                                                                                                    | tdv-wfm01.cloud.inf<br>rdv-wfm01.cloud.inf<br>4:55a<br>5:00a<br>0:05<br>EARLY<br>REG<br>1000                                                                                                    | n                                     | 3:28p                                                                           | <ul> <li>✓</li> <li>3:28 √</li> <li>▲ rmce</li> <li>Infor Workfor</li> <li>Start Time:</li> <li>Hours:</li> <li>Time Code:</li> <li>Hour Type:</li> <li>Job:</li> <li>Start Time:</li> </ul>                                                                                                    | ><br>nterdv-wfr<br>rce<br>3:0<br>5:2<br>2:2<br>2:2<br>VF<br>RE<br>100<br>5:2                                                                                                    | Dp<br>66p<br>66kK-SHIFT<br>G<br>60<br>66p                                                                                                    | for.com                                                                                                    | 3::<br>R:<br>Ti<br>H:<br>Jc                                                                                                    | Data:<br>Map:<br>29 -7<br>A rmcent<br>Infor Workforce<br>ate S:<br>me Code:<br>our Type:<br>ab:<br>de Summar                                                                                                    | e<br>SO.<br>0.5.<br>UN<br>100<br>Y<br>REG                                                                                                    | n01.cloud.int<br>n01.cloud.int<br>ATTPT<br>PAID<br>30                                                                                                    | in the force of the force of th |                 |
| i:28 17  Infor Workforce  Tork Details  Start Time: Hours: Time Code: Hour Type: Job: Start Time:                                                                                                    | 1000                                                                                                    | for.com                               | 3:28p                                                                           | <ul> <li>3:28 √</li> <li>A rmce</li> <li>Infor Workto</li> <li>Start Time:</li> <li>End Time:</li> <li>Hours:</li> <li>Time Code:</li> <li>Hour Type:</li> <li>Job:</li> <li>Start Time:</li> <li>End Time:</li> <li>Hours:</li> </ul>                                                                                                    | nterdv-wfr<br>rce<br>3:0<br>5:2<br>2:2<br>WF<br>RE<br>100<br>5:2<br>5:3<br>0:0                                                                                                    | n01.cloud.in<br>00p<br>66p<br>16k-SHIFT<br>G<br>00p<br>66p<br>00p<br>4                                                                                                    |                                                                                                    | 3:3<br>Ri<br>Ti<br>Hi<br>Jc<br>Coo                                                                                                    | ARLY                                                                                                    | erdv-wfn<br>0.5.<br>UN<br>100<br>y<br>REG<br>0:05                                                                                                    | n01.cloud.inf<br>n01.cloud.inf<br>ATTPT<br>PAID<br>100                                                                                                    | **************************************                                                                                                    | ⊃•<br>•<br>•29p |
| B:28 7<br>Trncentera<br>Infor Workforce<br>York Details<br>Start Time:<br>End Time:<br>Hours:<br>Time Code:<br>Hour Type:<br>Jab:<br>Start Time:<br>End Time:<br>End Time:                                                                                                    | 1000<br>12:00p                                                                                                    | for.com                               | 3:28p                                                                           | Size 7<br>infor Workfor<br>Start Time:<br>End Time:<br>Hours:<br>Time Code:<br>Hour Type:<br>Job:<br>Start Time:<br>End Time:<br>Hours:<br>Time Code:<br>Hours:<br>Time Code:<br>Hours:<br>Time Code:<br>Hours:                                                                                                    | nterdv-wfr<br>rce<br>3:0<br>5:2<br>2:2<br>WF<br>RE<br>100<br>5:2<br>5:3<br>0:0<br>0<br>100<br>5:2<br>100<br>100<br>100<br>100<br>100<br>100<br>100<br>100<br>100<br>10                                                                                                    | Dp<br>for<br>for<br>for<br>for<br>for<br>for<br>for<br>for                                                                                                    |                                                                                                    | 3:2<br>R.<br>TT<br>H.<br>JC<br>COOL<br>EA                                                                                                    | Anta:<br>Map:<br>Anta:<br>Map:<br>Anta:<br>Map:<br>Anta:<br>Anta                                                                                                 | e<br>serdv-wfn<br>0.5.<br>UN<br>100<br>y<br>REG<br>0.05<br>0.00                                                                                                    | DI.cloud.inf                                                                                                    |                                                                                                    |                 |
| 3:28 7<br>Trincentero<br>infor Workforce<br>fork Details<br>Start Time:<br>End Time:<br>Hours:<br>Time Code:<br>Hour Type:<br>Job:<br>Start Time:<br>End Time:<br>Hours:                                                                                                    | 4:55a<br>5:00a<br>0:05<br>EARLY<br>REG<br>1000<br>5:00a<br>12:00p<br>7:00                                                                                                    | n,,,,,,,,,,,,,,,,,,,,,,,,,,,,,,,,,,,, | 3:28p                                                                           | <ul> <li>3:28 7</li> <li>a rmce</li> <li>Infor Workto</li> <li>Start Time:</li> <li>End Time:</li> <li>Hours:</li> <li>Time Code:</li> <li>Hour Type:</li> <li>Job:</li> <li>Start Time:</li> <li>End Time:</li> <li>Hours:</li> <li>Time Code:</li> <li>Hour Type:</li> <li>Hour Type:</li> <li>Hour Type:</li> <li>Hour Type:</li> </ul>                                                                                                    | nterdv-wfr<br>rce<br>3:0<br>5:2<br>2:2<br>WF<br>RE<br>100<br>5:2<br>5:3<br>0:0<br>UN                                                                                                    | n01.cloud.in<br>op<br>6<br>6<br>6<br>6<br>6<br>6<br>6<br>6<br>0<br>0<br>6<br>0<br>0<br>4<br>PAID                                                                                                    |                                                                                                    | 3::<br>R:<br>Ti<br>H:<br>Jc<br>Coor<br>EA                                                                                                    | Anta:<br>Map:<br>Anta:<br>Map:<br>Map | e<br>S0.1<br>0.5<br>UN<br>100<br>y<br>REG<br>0:05<br>0:00<br>9:32                                                                                                    |                                                                                                    | Image: Second second second                         | 299             |
| Start Time:<br>Hour Start Time:<br>Hours:<br>Time Code:<br>Hour Type:<br>Job:<br>Start Time:<br>End Time:<br>Hours:<br>Time Code:<br>Hours:<br>Time Code:<br>Hours:<br>Hours:<br>H | tdv-wfm01.cloud.inf<br>4:55a<br>5:00a<br>0:05<br>EARLY<br>REG<br>1000<br>5:00a<br>12:00p<br>7:00<br>WRK<br>REG                                                                                                    | for.com                               | 3:28p                                                                           | Start Time:<br>Hour Type:<br>Job:                                                                                                    | ><br>nterdv-wfr<br>rce<br>3:0<br>5:2<br>2:2<br>WF<br>RE<br>100<br>5:2<br>5:3<br>0:0<br>LE<br>UN<br>100                                                                                                    | Contraction of the second second seco                                                                                                    |                                                                                                    | 3:3<br>R:<br>Ti<br>H:<br>H:<br>LE<br>LE<br>WF                                                                                                    | Anta:<br>Map:<br>Map: | e<br>S0.4<br>0.5<br>UN<br>100<br>y<br>FEG<br>0:05<br>0:00<br>9:32<br>2:26                                                                                                    |                                                                                                    | Image: state of the state of the s                        | 229p            |
| Start Time:<br>Hour Type:<br>Job:<br>Hour Type:<br>Job:<br>Hour Type:<br>Hour Type:<br>Hour                                                                                                    | tdv-wfm01.cloud.inf<br>rdv-wfm01.cloud.inf<br>4:55a<br>5:00a<br>0:05<br>EARLY<br>REG<br>1000<br>5:00a<br>12:00p<br>7:00<br>WRK<br>REG<br>1000                                                                                                    | for.com                               | 3:28p                                                                           | <ul> <li>✓</li> <li>3:28 √</li> <li>A rmce</li> <li>Infor Workfo</li> <li>Start Time:</li> <li>End Time:</li> <li>Hour Type:</li> <li>Job:</li> <li>Start Time:</li> <li>End Time:</li> <li>Hours:</li> <li>Time Code:</li> <li>Hours:</li> <li>Time Code:</li> <li>Hours:</li> <li>Hours:</li> <li>Hours:</li> <li>Hours:</li> <li>Hours:</li> <li>Hours:</li> <li>Hours:</li> <li>Hours:</li> <li>Hours:</li> <li>Hours:</li> <li>Hours:</li> <li>Hours:</li> <li>Hours:</li> <li>Hours:</li> <li>Hours:</li> <li>Hours:</li> <li>Hours:</li> <li>Hours:</li> <li>H</li></ul>                                                                                                    | nterdv-wfr<br>rce<br>3:0<br>5:2<br>2:2<br>WF<br>RE<br>100<br>5:2<br>5:3<br>0:0<br>UN<br>100                                                                                                    | Сор<br>по1.cloud.in<br>0р<br>6р<br>6<br>кк-SHIFT<br>G<br>6р<br>0р<br>4<br>РАІД<br>20                                                                                                    | €<br>•••1 ≎<br>for.com ℃<br>3:28p                                                                                                    | 3:3<br>Ri<br>Ti<br>Hi<br>Jac<br>Coor<br>EA<br>LE<br>WH                                                                                                    | Anta:<br>Map:<br>Map:<br>29 →<br>29 →<br>Infor Workforce<br>ate S:<br>me Code:<br>our Type:<br>bb:<br>de Summar<br>Anta<br>RLY<br>RK<br>RK-SHIFT<br>EAL                                                                                                    | erdv-wfn<br>serdv-wfn<br>0.5.<br>UN<br>100<br>9:32<br>2:26<br>0:00                                                                                                    |                                                                                                    | Image: Top Control of Control of                        | 2290            |
| S:28 7<br>rmcenterr<br>infor Workforce<br>fork Details<br>Start Time:<br>End Time:<br>Hours:<br>Time Code:<br>Hour Type:<br>Job:<br>Start Time:<br>Hours:<br>Time Code:<br>Hourype:<br>Job:<br>Start Time:<br>Hours:<br>Time Code:<br>Hourype:<br>Job:<br>Start Time:<br>Hours:<br>Time Code:<br>Hourype:<br>Job:<br>Start Time:<br>Hours:<br>Time Code:<br>Hourype:<br>Job:<br>Start Time:<br>Hours:<br>Time Code:<br>Hours:<br>Time Code:<br>Hours:<br>Time Code:<br>Hours:<br>Time Code:<br>Hours:<br>Time Code:<br>Hours:<br>Time Code:<br>Hours:<br>Time Code:<br>Hours:<br>Time:<br>Hours:<br>Time Code:<br>Hours:<br>Time:<br>Hours:<br>Time:<br>Hours:<br>Hours:<br>H       | 12:00p<br>12:00p                                                                                                    | for.com                               | 3:28p                                                                           | 3:28 17<br>armce<br>Infor Workto<br>Start Time:<br>End Time:<br>Hours:<br>Time Code:<br>Hour Type:<br>Job:<br>Start Time:<br>End Time:<br>Hours:<br>Time Code:<br>Hour Type:<br>Job:<br>Premiums<br>Hours:                                                                                                    | nterdv-wfr<br>rce<br>3:0<br>5:2<br>2:2<br>WF<br>RE<br>100<br>5:2<br>5:3<br>0:0<br>LE<br>UN<br>100<br>2:0                                                                                                    | С<br>по1.cloud.in<br>00р<br>66р<br>100<br>66р<br>100<br>67<br>4<br>РАІС<br>100<br>00<br>0                                                                                                    | €<br>•••• ≎<br>for.com ℃<br>3:28p                                                                                                    | 3:3<br>R.R.<br>TI<br>HA:<br>JCC<br>COM<br>EA<br>LE<br>UV<br>VV<br>VV<br>VV<br>VV                                                                                                    | Anta:<br>Map:<br>Map: | SO.0<br>0.55<br>UN<br>100<br>9:32<br>9:32<br>2:26<br>0:00<br>9:32<br>2:26<br>0:00<br>9:32<br>2:26                                                                                             |                                                                                                    | Image: state state                         | 20p             |
| 28 17  Infor Workforce ork Details Start Time:                                                                                                    | L:00p<br>12:00p<br>12:00p<br>12:00p<br>12:00p<br>12:00p<br>12:00p                                                                                                    | for.com                               | 3:28p                                                                           | 3:28 17<br>Infor Workto<br>Start Time:<br>End Time:<br>Hours:<br>Time Code:<br>Hour Type:<br>Job:<br>Start Time:<br>End Time:<br>Hours:<br>Time Code:<br>Hour Type:<br>Job:<br>Premiums<br>Hours:<br>Rate \$:                                                                                                    | nterdv-wfr<br>rce<br>3:0<br>5:2<br>2:2<br>WF<br>RE<br>100<br>5:2<br>5:3<br>0:0<br>LE<br>UN<br>100<br>2:0<br>0<br>8,0                                                                                                    | С<br>по1.cloud.in<br>пор<br>бр<br>кк-SHIFT<br>G<br>рор<br>4<br>РАІС<br>ро<br>0<br>0<br>0<br>0<br>0<br>0<br>0<br>0<br>0<br>0<br>0<br>0<br>0                                                                                                    | €<br>                                                                                                    | 3::<br>Я.:<br>Я.:<br>Я.:<br>Я.:<br>Я.:<br>Я.:<br>Я.:<br>Я                                                                                                    | A rmcent<br>A rmcent<br>Infor Workforc<br>ate S:<br>me Code:<br>our Type:<br>bb:<br>de Summar<br>ARLY<br>ARLY<br>AR           | SO.0<br>0.55<br>0.05<br>100<br>9:32<br>9:32<br>2:26<br>0:00<br>9:32<br>2:26<br>0:00<br>12:03                                                                                                  |                                                                                                    | Image: state state                         | 20p             |
| 28 7  Infor Workforce ork Details Start Time: Hours: Time Code: Hours: Start Time: Hours: Time Code: Hours: Start Time: Hours: Time Code: Hours: Start Time: Hours: Start Time: Hours: Start Time: Hours: Hours: Ho                                                                                                    | 12:00p       7:00         WRK       REG         1000       12:00p         7:00       WRK         REG       1000         12:00p       7:00         WRK       REG         1000       12:00p         7:00       WRK         REG       1000         12:00p       2:28p         0:28       0:28                                                                                                    | for.com                               | 3:28p                                                                           | <ul> <li>✓</li> <li>3:28 17</li> <li>▲ rmce</li> <li>Infor Worklo</li> <li>Start Time:</li> <li>End Time:</li> <li>Hours:</li> <li>Time Code:</li> <li>Hours:</li> <li>Start Time:</li> <li>End Time:</li> <li>Hours:</li> <li>Time Code:</li> <li>Hour Type:</li> <li>Job:</li> </ul>                                                                                                    | nterdv-wfr<br>rce<br>3:0<br>5:2<br>2:2<br>WF<br>RE<br>100<br>5:2<br>5:3<br>0.0<br>5<br>100<br>100<br>2:0<br>0.0<br>5<br>100<br>100<br>100<br>100<br>100<br>100<br>100<br>100<br>100                                                                                                    |                                                                                                    | ()<br>••••<br>•••••<br>•••••<br>••••<br>•••••<br>••••<br>•••••<br>••••<br>••••<br>••••<br>••••<br>•••••<br>••••<br>••••<br>••••<br>•••••<br>•••••<br>•••••<br>••••••<br>•••••••• | S::3                                                                                                    | A rmcent<br>A rmcent<br>Infor Workforc<br>ate S:<br>me Code:<br>our Type:<br>bb:<br>de Summar<br>de Summar<br>RK-SHIFT<br>EAL<br>FAL<br>EAL<br>State<br>State<br>Sta                                                                                                    | <ul> <li>serdv-wfm</li> <li>S0.0</li> <li>0.55</li> <li>UN</li> <li>100</li> <li>9</li> <li>9</li> <li>2:26</li> <li>0:00</li> <li>9:32</li> <li>2:26</li> <li>0:00</li> <li>12:03</li> </ul> |                                                                                                    | Image: state of the state of the s                        | 200             |
| E28 7  Infor Workforce  Infor Workforce  ork Details  Start Time: End Time: Hours: Time Code: Hour Type: Job: Start Time: End Time: Hour Type: Job: Start Time: End Time: Hours: Time Code: Hours: Time Code: Hour                                                                                                    | the second second se                               | for.com                               | 3:28p                                                                           | Start Time:<br>End Time:<br>Hours:<br>Time Code:<br>Hour Type:<br>Job:<br>Start Time:<br>End Time:<br>Hour Type:<br>Job:<br>Time Code:<br>Hour Type:<br>Job:<br>Premiums<br>Hours:<br>Rate \$:<br>Time Code:<br>Hour Type:<br>Job:                                                                                                    | nterdv-wfr<br>rce<br>3:0<br>5:2<br>2:2<br>WF<br>RE<br>100<br>5:2<br>5:3<br>0:0<br>100<br>5:2<br>0<br>100<br>0<br>5:2<br>0<br>0<br>0<br>0<br>0<br>5<br>0<br>0<br>0<br>5<br>0<br>0<br>0<br>5<br>0<br>0<br>0<br>5<br>0<br>0<br>0<br>0<br>0<br>0<br>0<br>0<br>0<br>0<br>0<br>0<br>0<br>0<br>0<br>0<br>0<br>0<br>0<br>0                                                                                                    | п01.cloud.in<br>п01.cloud.in<br>п0<br>п0<br>п0<br>п0<br>п0<br>п0<br>п0<br>п                                                                                                    | μ<br>•••<br>for.com ℃<br>3:26p                                                                                                    | 3:3<br>R:<br>TT<br>JJ<br>COOL<br>EA<br>LE<br>UF<br>WH<br>MEE<br>TC<br>COL<br>COL<br>COL<br>COL<br>COL<br>COL<br>COL<br>COL<br>COL<br>CO                                                                                                    | A rmcent<br>A rmcent<br>Infor Workforc<br>ate S:<br>me Code:<br>our Type:<br>bb:<br>de Summar<br>A<br>RLY<br>RK<br>RK-SHIFT<br>EAL<br>TAL<br>Estation<br>tify that I have                                                                                                    | e<br>S0.1<br>0.5<br>0.5<br>0.5<br>0.5<br>0.5<br>0.5<br>0.5<br>0.5<br>0.5<br>0.5                                                                                                    | Image: Display bit is a constraint of the shours representation of the shours representation of the shours re                       | Image: state state                   | 2290            |
| Size 7  Trince Norkforce  Tork Details  Start Time: End Time: Hours: Time Code: Hour Type: Job:  Start Time: End Time: Hours: Time Code: Hour Type: Job:  Start Time: End Time: Hours: Time Code: Hour Type: Job:                                                                                                    | L:28p<br>0:28<br>MEAL<br>UNPAID<br>1000                                                                                                    | for.com                               | 3:28p                                                                           | 3:28      image: set of the set of the | nterdv-wfr<br>rce<br>3:0<br>5:2<br>2:2<br>WF<br>RE<br>100<br>5:2<br>5:3<br>0:0<br>100<br>2:0<br>0:0<br>100<br>2:0<br>0.5<br>UN<br>100<br>2:0<br>0.5<br>2:0<br>0.5<br>2:0<br>0.5<br>10<br>0.5<br>10<br>10<br>10<br>10<br>10<br>10<br>10<br>10<br>10<br>10<br>10<br>10<br>10 | n01.cloud.in<br>0р<br>6р<br>6к-SHIFT<br>G<br>20<br>6р<br>0р<br>4<br>РАІС<br>20<br>0<br>00<br>АТТРТ<br>РАІС<br>20<br>20<br>20<br>20<br>20<br>20<br>20<br>2                                                                                                    | ↓ ↓ ↓ ↓ ↓ ↓ ↓ ↓ ↓ ↓ ↓ ↓ ↓ ↓ ↓ ↓ ↓ ↓ ↓                                                                                                    | 3:3<br>Ri<br>Ti<br>Hi<br>Jac<br>Coo<br>EA<br>LE<br>Wi<br>Wi<br>ME<br>Ta<br>Ta<br>Atte                                                                                                    | Anta:<br>Map:<br>Map:<br>29 →<br>29 →<br>Infor Workforce<br>ate S:<br>me Code:<br>our Type:<br>bb:<br>de Summar<br>Anta<br>Anta<br>An         | e S0.1<br>0.0<br>0.0<br>100<br>9:32<br>2:26<br>0:00<br>9:32<br>2:26<br>0:00<br>12:03                                                                                                    | Image: Description of the bound register         UNPAID           000         0:00           000         0:00           000         0:00           000         0:00           000         0:00           0:00         0:00           0:00         0:00           0:00         0:00           0:00         0:00           0:00         0:00           0:00         0:00           0:00         0:00           0:00         0:00           0:00         0:00                                                                                                    | Image: Second second second                         | 229p            |
| 3:28 -7  3:28 -7  infor Workforce  fork Details  Start Time: End Time: Hours: Time Code: Hour Type: Job: Start Time: End Time: Hours: Time Code: Hours: Time Code: Hour Type: Job: Start Time:                                                                                                    | L:28p                                                                                                    | for.com                               | 3:28p                                                                           | 3:28 17<br>Infor Worklo<br>Start Time:<br>End Time:<br>Hours:<br>Time Code:<br>Hour Type:<br>Job:<br>Premiums<br>Hours:<br>Rate \$:<br>Time Code:<br>Hour Type:<br>Job:<br>Code Summa                                                                                                    | nterdv-wfr<br>rce<br>3:0<br>5:2<br>2:2<br>2:2<br>2:2<br>5:3<br>100<br>100<br>5:2<br>5:2<br>5:3<br>100<br>100<br>100<br>100<br>100<br>100<br>100<br>100<br>100<br>10                                                                                                    | по1.cloud.in<br>по1.cloud.in<br>пор<br>по<br>по<br>по<br>по<br>по<br>по<br>п                                                                                                    | for.com ¢                                                                                                    | S:3<br>R:<br>Ti<br>Hid<br>Jc<br>Cool<br>EA<br>LE<br>VH<br>WH<br>WH<br>TC<br>Cool<br>EA<br>LE<br>VH<br>VH<br>NE<br>TC<br>Cool<br>EA<br>LE<br>VH<br>VH<br>NE<br>TC<br>Cool<br>EA<br>LE<br>TC<br>Cool<br>EA<br>LE<br>TC<br>COOL<br>EA<br>LE<br>TC<br>COOL<br>EA<br>LE<br>TC<br>COOL<br>EA<br>LE<br>TC<br>COOL<br>EA<br>LE<br>TC<br>COOL<br>EA<br>LE<br>TC<br>COOL<br>EA<br>LE<br>COOL<br>EA<br>LE<br>COOL<br>EA<br>COOL<br>EA<br>CODO<br>COOL<br>EA<br>COOL<br>EA<br>COOL<br>EA<br>COOL<br>EA<br>COOL<br>EA<br>COOL<br>EA<br>COOL<br>EA<br>COOL<br>EA<br>COOL<br>EA<br>COOL<br>EA<br>COOL<br>EA<br>COOL<br>COOL<br>COOL<br>COOL<br>COOL<br>COOL<br>COOL<br>COO | A rmcent<br>A rmcent<br>A rmcent<br>Infor Workforc<br>ate S:<br>me Code:<br>our Type:<br>bb:<br>de Summar<br>de Summar<br>ARLY<br>AK-SHIFT<br>EAL<br>FAL<br>ESTAL<br>ESTAL<br>ESTAL<br>ESTAL<br>ESTAL<br>ESTAL                                                                                                    | e S0.0<br>0.55<br>UN<br>100<br>9<br>9<br>9<br>9<br>226<br>0.00<br>9:32<br>2:26<br>0.00<br>12:03<br>12:03                                                                                      | UNPAID UNPAID U | Image: state of the state of the s                        | 200             |
| Size 7  Troncenterr  Infor Workforce  Tork Details  Start Time: End Time: Hours: Time Code: Hour Type: Job:  Start Time: End Time: Hours: Time Code: Hour Type: Job: Start Time: End Time: Hours: Time Code: Hour Type: Job: Start Time: End Time: Hours: Time Code: Hour Type: Job: Start Time: End Time: Hours: Time Code: Hour Type: Job: Start Time: End Time: Hours: Time: End Time: Hours: Time: End Time: End T                                                                                                    | L:28p<br>3:00p<br>12:28p<br>3:00p<br>12:28p<br>3:00p<br>12:28p<br>3:00p                                                                                                    | for.com                               | 3:28p                                                                           | <ul> <li>✓</li> <li>3:28 -7</li> <li>▲ rmce</li> <li>Infor Worklo</li> <li>Start Time:</li> <li>End Time:</li> <li>Hours:</li> <li>Time Code:</li> <li>Hours:</li> <li>Start Time:</li> <li>End Time:</li> <li>Hours:</li> <li>Time Code:</li> <li>Hour Type:</li> <li>Job:</li> </ul> Premiums Hours: <ul> <li>Rate \$:</li> <li>Time Code:</li> <li>Hours:</li> <li>Rate \$:</li> <li>Time Code:</li> <li>Hours:</li> <li>Rate \$:</li> <li>Time Code:</li> <li>Hours:</li> <li>Rate \$:</li> <li>Time Code:</li> <li>Hours:</li> <li>Code Summa:</li> </ul>                                                                                                    | nterdv-wfr<br>rce<br>3:0<br>5:2<br>2:2<br>2:2<br>2:2<br>2:2<br>2:2<br>5:3<br>100<br>100<br>100<br>100<br>100<br>100<br>100<br>100<br>100<br>10                                                                                                    | L           00p           60p           60p <t< td=""><td></td><td>3:3<br/>R:<br/>Ti<br/>Hid<br/>Jo<br/>Cool<br/>EA<br/>LE<br/>Vif<br/>Wif<br/>ME<br/>Ta<br/>Atte</td><td>Approximates<br/>Map:<br/>Map:</td><td>e S0.1<br/>0.5<br/>UN<br/>100<br/>9<br/>9<br/>9<br/>9<br/>226<br/>0:00<br/>9:32<br/>2:26<br/>0:00<br/>12:03<br/>worked all<br/>truy timesh<br/>nowledge a<br/>hocouraged i</td><td>In O1.cloud.inf O O O ATTPT PAID O O O O O O O O O O O O O O O O O O O</td><td>Image: state of the state of the state</td><td>2290</td></t<> |                                                                                                    | 3:3<br>R:<br>Ti<br>Hid<br>Jo<br>Cool<br>EA<br>LE<br>Vif<br>Wif<br>ME<br>Ta<br>Atte                                                                                                    | Approximates<br>Map:<br>Map:  | e S0.1<br>0.5<br>UN<br>100<br>9<br>9<br>9<br>9<br>226<br>0:00<br>9:32<br>2:26<br>0:00<br>12:03<br>worked all<br>truy timesh<br>nowledge a<br>hocouraged i                                     | In O1.cloud.inf O O O ATTPT PAID O O O O O O O O O O O O O O O O O O O                                                                                                    | Image: state of the state of the state                                 | 2290            |